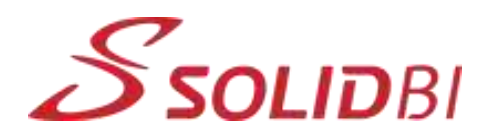

www.solid-bi.es

## **SOLIDWORKS** Tips

## 16 | Importar archivos de AutoCAD

¿Sabes que puedes aprovechar los formatos de tus cajetines de AutoCAD para pasarlos a formato de SolidWorks?

¿Cómo? Importando y aprovechando archivos de AutoCAD

Si importamos desde archivos de AutoCAD tenemos que Abrir el archivo (\*.dwg)

•Crear un nuevo dibujo > Convertir a entidades de SolidWorks > Siguiente

•Mostrar capas seleccionadas: Capas seleccionadas para el formato de hoja > Seleccionar todas las capas > Siguiente

 Propiedades de archivo de importación > Unidades > Milímetros

•Propiedades de archivo de exportación > Tamaño de papel

> Escoger tamaño de hoja > Finalizar

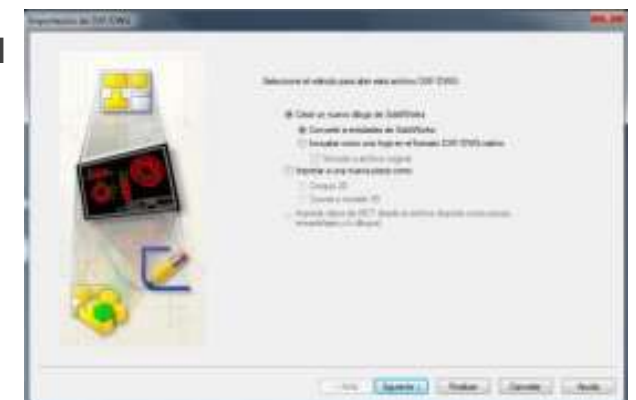

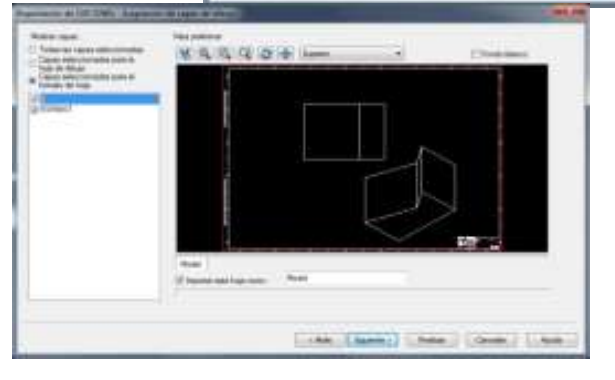

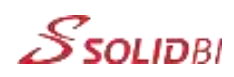

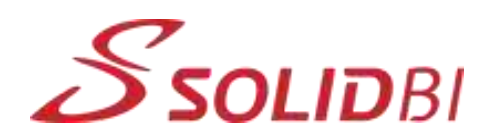

Una vez tenemos en SOLIDWORKS el formato de hoja que queremos, simplemente tenemos que hacer Archivo y seleccionar Guardar formato de hoja.

## No te olvides de PINTAR si se desea las capas exportadas y AJUSTAR los espesores de línea.

¡Puedes hacer el mismo procedimiento para trasladar tus planos en formato .dwg a formatos de SolidWorks!

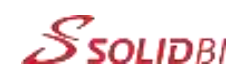